# WORK AND ASSET MANAGEMENT, V2.1.1

# 5.7.1.1 WAM.v2.1.Manage Stock Items

Creation Date: December 05, 2015 Last Updated: November 25, 2018

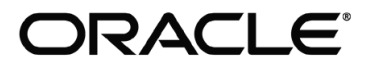

#### Copyright © 2018, Oracle. All rights reserved.

This document is provided for information purposes only and the contents hereof are subject to change without notice. This document is not warranted to be error-free, nor subject to any other warranties or conditions, whether expressed orally or implied in law, including implied warranties and conditions of merchantability or fitness for a particular purpose. We specifically disclaim any liability with respect to this document and no contractual obligations are formed either directly or indirectly by this document. This document may not be reproduced or transmitted in any form or by any means, electronic or mechanical, for any purpose, without our prior written permission. Oracle, JD Edwards, PeopleSoft, and Siebel are registered trademarks of Oracle Corporation and/or its affiliates. Other names may be trademarks of their respective owners.

# Contents

| Brief Description                                 | 4  |
|---------------------------------------------------|----|
| BUSINESS PROCESS MODEL PAGE 1                     | 6  |
| BUSINESS PROCESS MODEL PAGE 2                     | 7  |
| BUSINESS PROCESS MODEL PAGE 3                     | 8  |
| DETAIL BUSINESS PROCESS MODEL DESCRIPTION         | 9  |
| Test Documentation related to the Current Process | 20 |
| DOCUMENT CONTROL                                  | 21 |
| Appendix                                          | 22 |
| Create Stock Item                                 | 22 |
| Create Storeroom Location                         | 23 |
| Inventory Stock Item Detail                       | 26 |
|                                                   |    |

----

### **Brief Description**

| <b>Business Process:</b> | 5.7.1.1 WAM.v2.1.Manage Stock Items                                                              |
|--------------------------|--------------------------------------------------------------------------------------------------|
| Process Type:            | Process                                                                                          |
| Parent Process:          | 5.7.1 WAM.v2.1.Manage Inventory                                                                  |
| Sibling Processes:       | 5.7.1.2 WAM.v2.1.Request, Issue and Return Materials, 5.7.1.3 WAM.v2.1.Manage Physical Inventory |
| Ū                        | 5.7.1.4 WAM.v2.1.Transfer Stock Items, 5.7.1.5 WAM.v2.1.Manage Quantity and Price Adjustments    |

Spare parts and Storeroom management are important to the work management process. Having the materials available to perform work is critical to any business. This URM takes you through the process of setting up catalog stock items and storeroom stock item details.

Catalog or Stock Item A catalog or stock item is the record that describes item that you are keeping in the inventory catalog. Typically this item is stored is a warehouse and known as an "Inventory" stock item. There are other types of stock items such as Direct Purchase and Expense type items but those are not managed in the same manner as an Inventory Stock Item. This discussion is related to Inventory type Stock Items.

The Stock Item has information such as the description, the default accounting, commodity coding, and the unit of issue. This information is generic regardless of where the item is actually stored. This record does not contain any quantity information.

- Storeroom Location The Storeroom Location or "Storeroom" record define the location of a storeroom or warehouse. This is a location that Stock Items can be found. There is information such as an address and default accounting information for new Stock Item Details created for the Storeroom.
- Stock Item Detail The Stock Item Detail record brings together the Stock Item and the Storeroom to define a record that describes where to go to find the inventory materials. This record contains all the quantity information such as the number of items on hand, the number of items on order, and the number of items being requested based on work order plans. This record is the heart of the inventory system. All other inventory processes act upon this Stock Item Detail record.

The table below shows an example of how multiple storerooms might be used to store materials and where materials might be found.

| Stock Items | Storerooms |             |             |             |
|-------------|------------|-------------|-------------|-------------|
|             | Central    | Satellite 1 | Satellite 2 | Satellite 3 |
| Bearings    | Х          | Х           |             |             |
| Bushings    | Х          | Х           |             |             |
| Pumps       | Х          |             | Х           |             |
| Motors      | Х          |             | Х           |             |
| Valves      | Х          |             |             | Х           |
| Gloves      | Х          |             |             |             |
| Batteries   | Х          |             |             |             |

The process of creating Stock Items, Storerooms, and Stock Item Details is the first step in setting up an inventory item. The following URM describes this process.

## Business Process Model Page 1

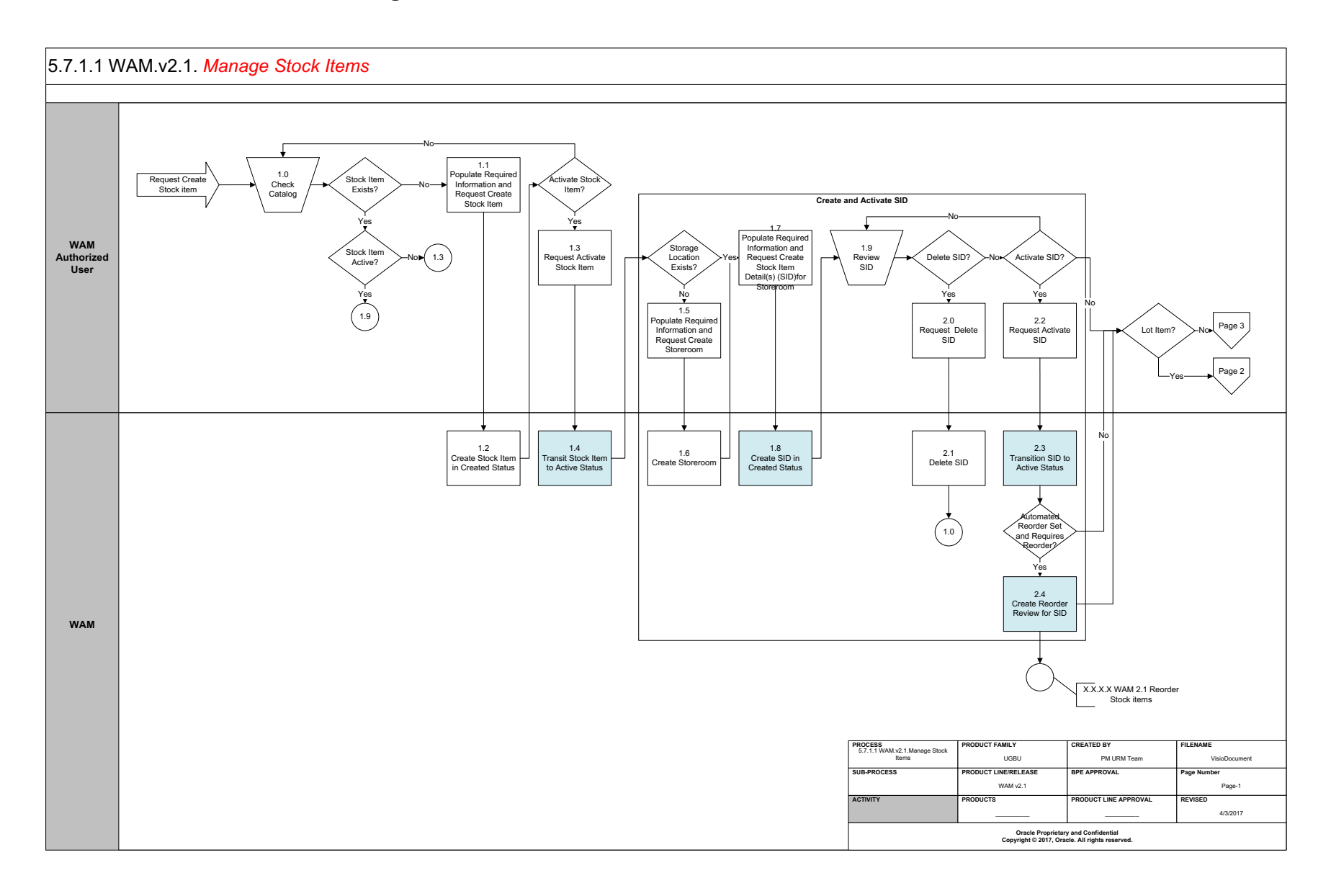

# Business Process Model Page 2

#### 5.7.1.1 WAM.v2.1. Manage Stock Items

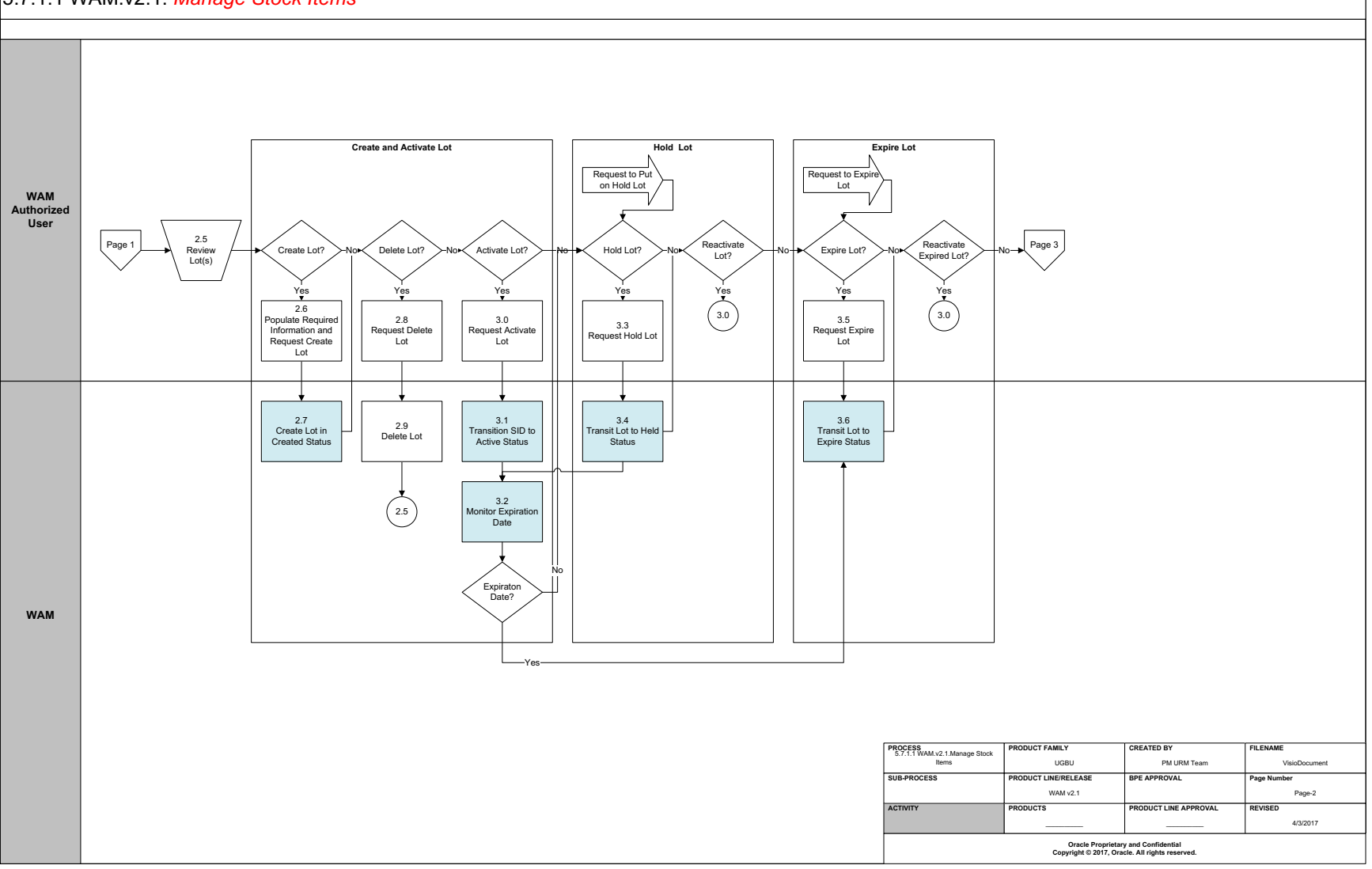

## Business Process Model Page 3

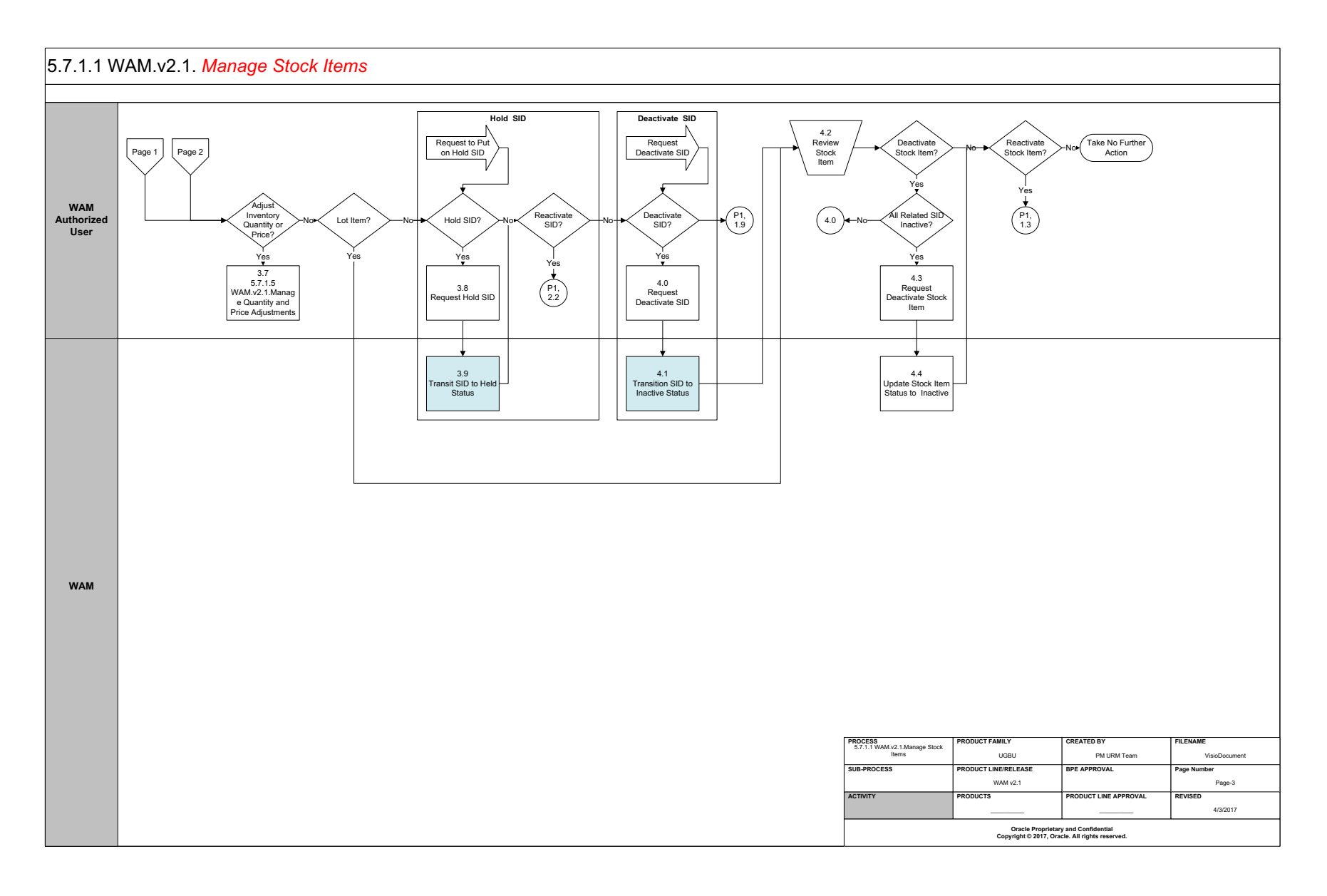

### **Detail Business Process Model Description**

#### **<u>1.0</u>** Check Catalog

Actor/Role: WAM Authorized User

**Description:** WAM Authorized User checks the Catalog for list of Stock Items to ensure that the Stock Item does not already exist. This is an important part of the process because you want to avoid two Stock Items for the same materials. You should try several search mechanisms to ensure the item is new. For example, search by descriptions, or manufacturer, or commodity codes to feel confident that the new item does not already exist.

#### **<u>1.1</u>** Populate Required Information and Request Create Stock Item

- Actor/Role: WAM Authorized User
- **Description:** WAM Authorized User <u>populates the required information</u> and makes a request to create Stock Item. Please refer to the attachment for further information on entities to be configured.

| Configuration required (Y/N) | Entities to Configure: |
|------------------------------|------------------------|
|------------------------------|------------------------|

| Stock Item Code     |
|---------------------|
| Expense code        |
| Stock Item category |

#### **<u>1.2</u>** Create Stock Item in Created Status

Actor/Role:WAMDescription:WAM creates Stock Item in 'Create' status. This is the default state of all new Stock Items.

| Process Plug-in enabled (Y/N) | Available Algorithm(s): | W1-STKITINFO (Stock Item Information)             |
|-------------------------------|-------------------------|---------------------------------------------------|
|                               |                         | W1-DELSIBOM (Delete Stock Item BOM)               |
|                               |                         | W1-ADDSTBOM (Add Stock Item BOM)                  |
|                               |                         | W1-STKITVAL (Stock Item Validation)               |
|                               |                         | W1-VLEXPCODE (Validate Expense Code (Stock Item)) |
|                               |                         |                                                   |
|                               |                         |                                                   |
| Business Object (Y/N)         | Business Object         | W1-StockItem                                      |

#### **1.3** Request Activate Stock Item

Actor/Role: WAM Authorized User

**Description:** WAM Authorized User makes a request to 'Activate' Stock Item. Once the Stock Item is activated, it can be used to create Stock Item detail records.

#### **<u>1.4</u>** Transit Stock Item to Active Status

Actor/Role:WAMDescription:WAM transitions Stock Item to 'Active' status.

|                       | <b>.</b>        |              |
|-----------------------|-----------------|--------------|
| Business Object (Y/N) | Business Object | W1-StockItem |
| , , , ,               | ,               |              |

**Group: Create and Activate SID** 

#### **<u>1.5</u>** Populate Required Information and Request Create Storeroom

Actor/Role: WAM Authorized User

**Description:** WAM Authorized User <u>populates required information</u> and makes a request to create store room location. This is the record that defined "where" you are going to stock the Stock Item materials. This is often known as the Storeroom or warehouse. You need this component to create a Stock Item Detail record in the following steps.

Configuration required (Y/N)

Entities to Configure:

| Address                |  |
|------------------------|--|
| Accounting Information |  |
| Storeroom Information  |  |

**Group: Create and Activate SID** 

**<u>1.6</u>** Create Storeroom

Actor/Role:WAMDescription:WAM creates a new Storeroom Location record in Active status.

| Process Plug-in enabled (Y/N) | Available Algorithm(s): | W1-NODEINFO (Node Information)                    |
|-------------------------------|-------------------------|---------------------------------------------------|
|                               |                         | W1-DFNDOWAG (Default Node Owning Access Group)    |
|                               |                         | W1-STCCEXVAL (Validate Storeroom Cost Centers and |
|                               |                         | Expense Codes)                                    |
|                               |                         | W1-VALEXPCOD (Validate Expense Code (Storeroom))  |

W1-StoreroomInventoryManagemnt

Business Object (Y/N) Business Object

#### Group: Create and Activate SID

#### **<u>1.7</u>** Populate Required Information and Request Create Stock Item Detail(s) (SID) for Storeroom

Actor/Role: WAM Authorized User

**Description:** WAM Authorized User <u>populates required information</u> and makes a request to create Stock Item Detail(s) (SID) for storeroom. This is where the quantity and reorder information is maintained. The Stock Item detail record combines the Stock Item and the storeroom location to define where a specific Stock Item can be found. A Stock Item can be stored in many storeroom locations by simply creating many Stock Items detail records.

#### **Group: Create and Activate SID**

**<u>1.8</u>** Create SID in Created Status

Actor/Role: WAM

**Description:** WAM creates SID in 'Created' state. While creating SID, text documents or notes can be added as part of the SID.

|                               |                         | W1-SIDINFO (Stock Item Detail Information)             |
|-------------------------------|-------------------------|--------------------------------------------------------|
| Process Plug-in enabled (Y/N) | Available Algorithm(s): | W1-SIDDFLTC (Stock Item Detail - Default Class)        |
| 0                             | 0                       | W1-VALSTROIN (Validate Stock Item Detail Reorder Info) |
|                               |                         | W1-VALSIDSR (Validate Stock Item Detail on Storeroom)  |
|                               |                         | W1-INVSIDAIF (Inventory Stock Item Detail Additional   |
|                               |                         | Info)                                                  |
|                               |                         | W1-SIDDIRVAL (Stock Item Detail - Direct Purchase      |
|                               |                         | Validation)                                            |
|                               |                         | W1-VALLTMGSI (Validate Lot Managed Stock Item          |
|                               |                         | Detail)                                                |
|                               |                         | W1-VALSIDSR (Validate Stock Item Detail on Storeroom)  |
|                               |                         | W1-DPSIDAIF (Direct Purchase Stock Item Detail         |
|                               |                         | Additional Info)                                       |
|                               |                         | W1-SIDEXPVAL (Stock Item Detail - Expensed at Receipt  |
|                               |                         | Validation)                                            |
|                               |                         | W1-VALLTMGSI (Validate Lot Managed Stock Item          |
|                               |                         | Detail)                                                |
|                               |                         | W1-VALSIDSR (Validate Stock Item Detail on Storeroom)  |
|                               |                         | W1-EARSIDAIF (Expensed At Receipt Stock Item Detail    |
|                               |                         | Additional Info)                                       |
|                               |                         | W1-SIDInventory                                        |
| Business Object (Y/N)         | Business Object         | W1-SIDDirectPurchase                                   |
|                               | ,                       | W1-SIDExpensedAtReceipt                                |
|                               |                         | W1-SIDDocuments                                        |
|                               |                         | W1-SIDNotes                                            |

#### **Group: Create and Activate SID** 1.9 Review SID

Actor/Role: WAM Authorized User

**Description:** WAM Authorized User reviews Stock Item Detail record to ensure the information is correct before proceeding.

W1-SIDExpensedAtReceipt

| Business Object (Y/N) Business Object | W1-SIDInventory |                      |
|---------------------------------------|-----------------|----------------------|
|                                       | ,               | W1-SIDDirectPurchase |

**Group: Create and Activate SID** 2.0 Request Delete SID

Actor/Role:WAM Authorized UserDescription:WAM Authorized User makes a request to delete Stock Item Detail.

**Group: Create and Activate SID** 2.1 Delete SID

Actor/Role:WAMDescription:WAM deletes Stock Item Detail record from system.

Business Object (Y/N)

**Business Object** 

| W1-SIDInventory         |  |
|-------------------------|--|
| W1-SIDDirectPurchase    |  |
| W1-SIDExpensedAtReceipt |  |

**Group:** Activate SID 2.2 Request Activate SID

Actor/Role: WAM Authorized User

**Description:** WAM Authorized User makes a request to activate Stock Item Detail record. Only Active Stock Item detail records may be referenced in other WAM processes such as, work planning, materials requisitions, and reorder processing.

| Business Object (Y/N) | <b>Business Object</b> | W1-SIDInventory         |
|-----------------------|------------------------|-------------------------|
|                       | -                      | W1-SIDDirectPurchase    |
|                       |                        | W1-SIDExpensedAtReceipt |

#### **Group:** Create and Activate SID **2.3** Transition SID to Active Status

Actor/Role: WAM

**Description:** WAM transitions Stock Item Detail record to 'Active' status.

| Process Plug-in enabled (Y/N) | Available Algorithm(s): | W1-CHKACTSI ( Check Active Stock Item Detail on Storeroom) |
|-------------------------------|-------------------------|------------------------------------------------------------|
|                               |                         | W1-MONSIDRR (Monitor SID and Create Reorder Review)        |
|                               |                         |                                                            |

| Business Object (Y/N) | <b>Business Object</b> | W1-SIDInventory         |
|-----------------------|------------------------|-------------------------|
|                       | -                      | W1-SIDDirectPurchase    |
|                       |                        | W1-SIDExpensedAtReceipt |

#### **Group: Create and Activate SID** 2.4 Create Reorder Review for SID

Actor/Role: WAM

**Description:** WAM creates reorder review for SID under Inventory category. Please refer to process **5.7.1.6 WAM 2.1 Reorder Stock Items** for further details. The system will evaluate the inventory quantities and if the quantities have dropped below a reorder point, a stock reorder notice is created automatically.

| Process Plug-in enabled (Y/N) | Available Algorithm(s): | W1-MONSIDRR ( Monitor SID and Create Reorder Review) |
|-------------------------------|-------------------------|------------------------------------------------------|
| Business Object (Y/N)         | Business Object         | W1-SIDInventory                                      |

2.5 Review Lot(s)

Actor/Role: WAM Authorized User

**Description:** Some Stock Items are defined as being "Lot Managed". This means that each shipment of a Stock Item has a sub-inventory created with a unique Lot ID. This is used for Stock Items such as chemicals where a shipment manifest comes with expiration information. For example, a Stock Item for a chemical where 40 gallons are on hand. However, comprising those 25 gallons might be 4 lots of 10 gallon drums. Each 10 gallon drum has a Lot record created with a delivery and expiration date. Lot Stock Items differ from regular Stock Items because the on-hand quantities are maintained at each individual lot. This means when you process a Lot Stock Item, you must not only provide the Stock Item but also the lot id when processing the Stock Item.

Wire is also often made a Lot Stock Item to manage the quantity on spool. The wire does not expire but it can be treated as a sub-inventory like other Lot items.

#### **Group: Create and Activate Lot 2.6** Populate Required Information and Request Create Lot

Actor/Role: WAM Authorized User

**Description:** If the Stock Item is defined as a Lot Managed item, a WAM Authorized User populates required information and makes a request to create lot.

Business Object (Y/N) Business Object W1-SIDSpecificLot

**Group: Create and Activate Lot** 2.7 Create Lot in Created Status

Actor/Role:WAMDescription:WAM creates Stock Item Lot record in 'Created' state.

| Process Plug-in enabled (Y/N) | Available Algorithm(s): | W1-SIDLOTINF (Stock Item Detail-Specific Lot |
|-------------------------------|-------------------------|----------------------------------------------|
|                               |                         | Information)                                 |
|                               |                         | Validation)                                  |
| Business Object (Y/N)         | Business Object         | W1-LOTADDINF (Specific Lot Stock Item Detail |
|                               |                         | Additional Info)                             |
|                               |                         | W1-SIDSpecificLot                            |

#### **Group: Create and Activate Lot** 2.8 Request Delete Lot

Actor/Role: WAM Authorized User

**Description:** WAM Authorized User makes a request to delete lot.

| Business Object (Y/N)                                                                                                    | Business Object         | W1-SIDSpecificLot                                                                               |
|----------------------------------------------------------------------------------------------------|-------------------------|-------------------------------------------------------------------------------------------------|
| <u>Group: Create and Activate Lot</u><br>2.9 Delete Lot                                                                                                    |                         |                                                                                                 |
| Actor/Role:WAMDescription:WAM deletes Lot.                                                                                                    |                         |                                                                                                 |
| Business Object (Y/N)                                                                                                    | Business Object         | W1-SIDSpecificLot                                                                               |
| Group: Create and Activate Lot<br>3.0 Request Activate Lot                                                                                                    |                         |                                                                                                 |
| Actor/Role:WAM Authorized UserDescription:WAM Authorized User makes a request to 'Activate' Lot.Note:A Stock Item Lot cannot be processed until it is in an Active state. |                         |                                                                                                 |
| Business Object (Y/N)                                                                                                    | Business Object         | W1-SIDSpecificLot                                                                               |
| <b>Group: Create and Activate Lot</b><br><u>3.1</u> Transition SID to Active Status                                                                                       |                         |                                                                                                 |
| Actor/Role: WAM<br>Description: WAM transitions S                                                                                                    | ID to 'Active' state.   |                                                                                                 |
| Process Plug-in enabled (Y/N)                                                                                                    | Available Algorithm(s): | W1-SIDLEXVAL (Validate Lot Expiration Date)<br>W1-CHKMSTSID (Check If the Master SID is Active) |
| Business Object (Y/N)                                                                                                    | Business Object         | W1-SIDSpecificLot                                                                               |
| <b>Group: Create and Activate Lot</b><br><u>3.2</u> Monitor Expiration Date                                                                                               |                         |                                                                                                 |

#### Actor/Role: WAM

**Description:** WAM checks if the time configured for the lot is expired or not. The WAM system will automatically expire the Lot upon activation if you try to activate a lot with an expiration date in the past. The effect of expiring the Lot is to change the status to Expired. This prevents the use of the Stock Item Lot in WAM business processes.

| Process Plug-in enabled (Y/N) | Available Algorithm(s): | W1-SIDLOTEXP ( Check Lot Expiration) |
|-------------------------------|-------------------------|--------------------------------------|
|                               |                         |                                      |
|                               |                         |                                      |
| Business Object (Y/N)         | Business Object         | W1-SIDSpecificLot                    |

**Group: Hold Lot** 3.3 Request Hold Lot

Actor/Role: WAM Authorized User

**Description:** WAM Authorized User makes a request to 'Hold' lot. This is needed when you want to temporarily stop the usage of this Lot Stock Item. It's possible that problems have been reported with this Lot and you want to take it out of service until you can perform tests. You do this by changing the status to Held.

#### **<u>Group: Hold Lot</u>** 3.4 Transit Lot to Held Status

Actor/Role: WAM Description: WAM transitions Lot to 'Held' status.

| Process Plug-in enabled (Y/N) | Available Algorithm(s): | W1-SIDLOTEXP (Check Lot Expiration) |
|-------------------------------|-------------------------|-------------------------------------|
| <b>u</b>                      | <b>0</b>                |                                     |

Business Object (Y/N)

**Business Object** 

W1-SIDSpecificLot

**Group: Expire Lot** 3.5 Request Expire Lot

#### Actor/Role: WAM Authorized User

**Description:** WAM Authorized User makes a request to expire lot. The system will automatically expire the lot when the expiration date becomes older than the current date, but you can also manually force the Stock Item Lot to expired status.

| Business Object (Y/N)                          | <b>Business Object</b>      | W1-SIDSpecificLot                            |  |
|------------------------------------------------|-----------------------------|----------------------------------------------|--|
|                                                |                             |                                              |  |
| Group: Expire Lot                              |                             |                                              |  |
| <b><u>3.6</u></b> Transit Lot to Expire Status | 6                           |                                              |  |
| Actor/Role: WAM                                |                             |                                              |  |
| <b>Description:</b> WAM transition             | ns Lot to 'Expire' state.   |                                              |  |
| Note: This action doesn't affect               | inventory quantity, however | er User has information about lot expiration |  |
|                                                |                             |                                              |  |
| Business Object (Y/N)                          | Business Object             | W1-SIDSpecificLot                            |  |
|                                                |                             |                                              |  |

#### 3.7 5.7.1.5 WAM.v2.1.Manage Quantity and Price Adjustments

Actor/Role:WAM Authorized UserDescription:WAM Authorized User performs inventory quantity and price adjustments as may be required. Please refer to process 5.7.1.5WAM.v2.1.Manage Quantity and Price Adjustments for more details.

#### **Group: Hold SID** 3.8 Request Hold SID

Actor/Role: WAM Authorized User

**Description:** WAM Authorized User makes a request to 'Hold' SID. This is needed when you want to temporarily stop the usage of this Stock Item. It's possible that problems have been reported with this Stock Item and you want to take it out of service until you can perform tests. You do this by changing the Stock Item status to Held.

Business Object (Y/N)

**Business** Object

| W1-SIDInventory         |  |
|-------------------------|--|
| W1-SIDDirectPurchase    |  |
| W1-SIDExpensedAtReceipt |  |

#### Group: Hold SID

#### 3.9 Transit SID to Held Status

Actor/Role:WAMDescription:WAM transitions SID to 'Held' status.Note:This action doesn't affect inventory quantity, however User has information about the quantity on hold.

Business Object (Y/N)

**Business Object** 

| W1-SIDInventory         |
|-------------------------|
| W1-SIDDirectPurchase    |
| W1-SIDExpensedAtReceipt |

#### **Group: Deactivate SID 4.0 Request Deactivate SID**

Actor/Role: WAM Authorized User

**Description:** WAM Authorized makes a request to 'Deactivate' SID. When the Stock Item detail has completed its useful life and you no longer want to use it any more, you change the status of the Stock Item to Inactive. History is maintained, but the Stock Item detail can no longer be used in other inventory business processes.

Note: All inventory quantities must be zero before transitioning the Stock Item detail record to Inactive.

Business Object (Y/N)

**Business** Object

| W1-SIDInventory         |  |
|-------------------------|--|
| W1-SIDDirectPurchase    |  |
| W1-SIDExpensedAtReceipt |  |

**Group: Deactivate SID 4.1** Transition SID to Inactive Status

Actor/Role:WAMDescription:WAM transitions SID to 'Inactive' state. WAM checks SID stock transaction quantities while transitioning SID to 'Inactive' state.

| Process Plug-in enabled (Y/N) | Available Algorithm(s): | W1-CHKSIDST ( Check SID Stock Transaction<br>Quantities) |
|-------------------------------|-------------------------|----------------------------------------------------------|
|                               |                         |                                                          |

Business Object (Y/N)

**Business Object** 

| W1-SIDInventory         |  |
|-------------------------|--|
| W1-SIDDirectPurchase    |  |
| W1-SIDExpensedAtReceipt |  |

#### **<u>4.2</u>** Review Stock Item

Actor/Role:WAM Authorized UserDescription:WAM Authorized User reviews Stock Item.

#### **<u>4.3</u>** Request Deactivate Stock Item

Actor/Role: WAM Authorized User

**Description:** WAM Authorized User makes a request to 'Deactivate' Stock Item. There are times where the entire Stock Item will no longer be used.

 Business Object (Y/N)
 Business Object
 W1-StockItem

#### **<u>4.4</u>** Update Stock Item Status to Inactive

Actor/Role: WAM

**Description:** WAM updates Stock Item to 'Inactive' state. History is maintained, but the Stock Item can no longer be used in other inventory business processes.

Process Plug-in enabled (Y/N) Available Algorithm(s): W1-CHKACTSID (Check Active/Held Stock Item Detail)

| Business Object (Y/N) | Business Object | W1-StockItem |
|-----------------------|-----------------|--------------|

### **Test Documentation related to the Current Process**

| ID | Document Name | Test Type |
|----|---------------|-----------|
|    |               |           |
|    |               |           |
|    |               |           |
|    |               |           |

### **Document Control**

**Change Record** 

| Date       | Author                              | Versi<br>on | Change Reference   |
|------------|-------------------------------------|-------------|--------------------|
| 10/09/2015 | Barry DeMartini,<br>Galina Polonsky | 1           | Initial Version    |
| 11/06/2018 | Kimberley Herrala Scott             |             | Review             |
| 11/06/2018 | Galina Polonsky                     |             | Reviewed, Approved |
|            |                                     |             |                    |

# Appendix

### **Create Stock Item**

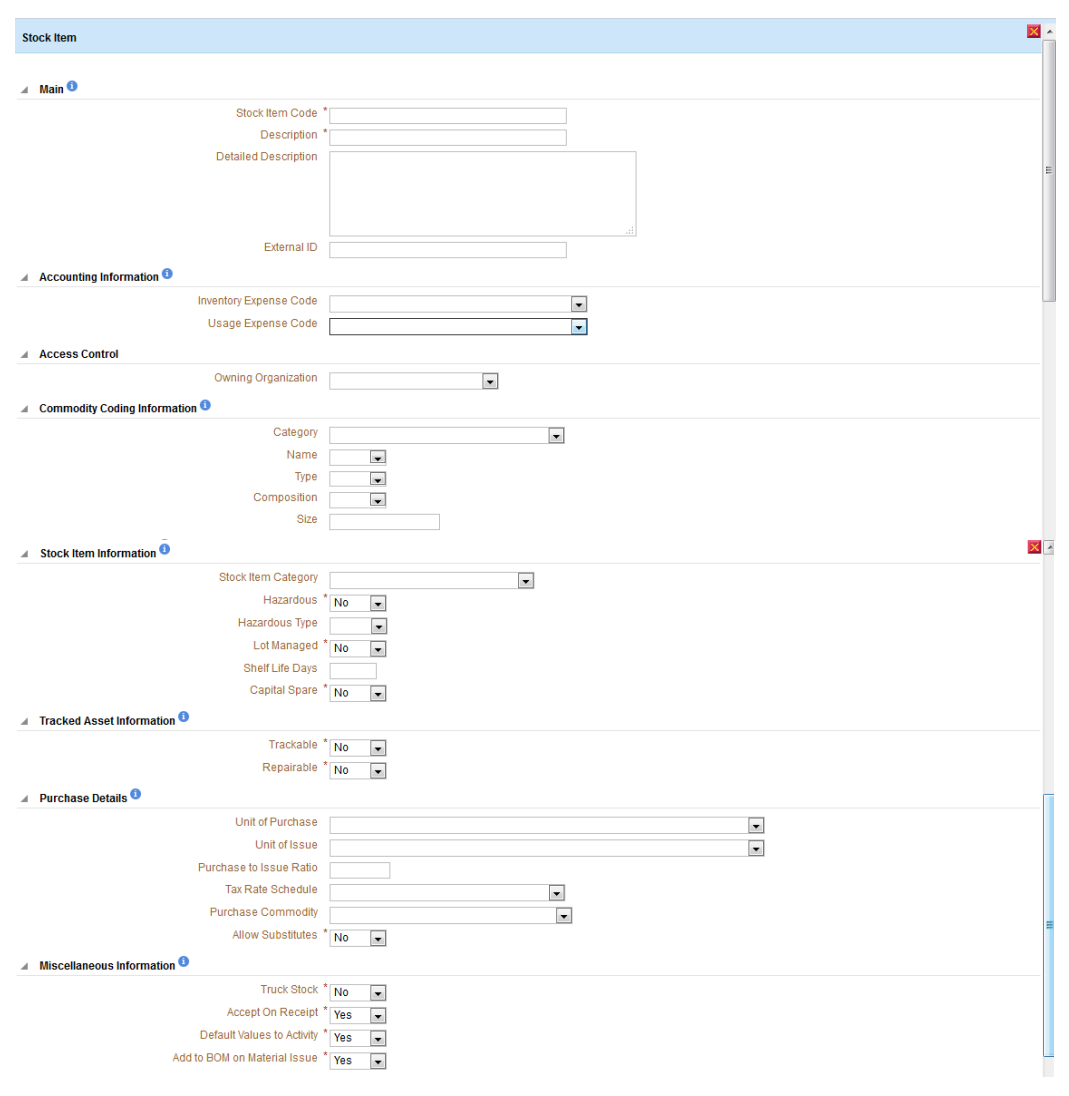

#### 5.7.1.1 WAM.v2.1.Manage Stock Items

| 4 | Vendo  | ors 🟮             |                    |                 |            |                          |      |        |
|---|--------|-------------------|--------------------|-----------------|------------|--------------------------|------|--------|
|   |        | Vendor Location   | Vendor Part Number | Vendor Priority |            |                          |      |        |
|   | + 🛍    | ۰<br>۹            |                    |                 |            |                          |      |        |
| 4 | Altern | ate Stock Items 🛈 |                    |                 |            |                          |      |        |
|   | + 🗉    | Stock Item        |                    |                 |            |                          |      | Ξ      |
| 4 | Manu   | facturers         |                    |                 |            |                          |      |        |
|   |        | Manufacturer      |                    |                 | Copy to PO | Manufacturer Part Number |      |        |
|   | + 🛍    | *                 |                    |                 | *          | *                        |      |        |
|   |        |                   |                    |                 |            |                          | Save | Cancel |

### **Create Storeroom Location**

| Ste | preroom with Inventory Management |                 |
|-----|-----------------------------------|-----------------|
|     |                                   |                 |
| 4   | Main                              |                 |
|     | Location Type                     | ST-Storeroom    |
|     | Location Disposition              | * Active        |
|     | Description                       | *               |
|     | Parent Location/Organization      | Q               |
|     | External ID                       |                 |
|     | Access Control                    |                 |
|     | Contacts                          |                 |
|     | Hain Contact                      |                 |
|     | Main Contact                      | <u> </u>        |
|     | Supervisor                        | Q               |
| í   | Address Information 1             |                 |
|     | Country                           | * United States |
|     | Address                           | *               |
|     | Address 2                         |                 |
|     | Address 3                         |                 |
|     | Address 4                         |                 |
|     | Cross Street                      |                 |
|     | Citv                              |                 |
|     | Suburb                            |                 |
|     | State                             |                 |
|     | Postal                            |                 |
|     | Location Class                    |                 |
|     | Lucation Class                    | Not Applicable  |

#### 5.7.1.1 WAM.v2.1.Manage Stock Items

| Accounting I  | nformation                            |                 |          |   |
|---------------|---------------------------------------|-----------------|----------|---|
|               | Inventory Cost Center *               |                 | ्        |   |
|               | Inventory Expense Code *              |                 | Q,       |   |
|               | Inventory Adjustment Cost Center *    |                 | Q,       |   |
|               | Markup Cost Center                    |                 | Q        |   |
|               | Markup Expense Code                   |                 | ्        |   |
|               | Stock Transfer Clearing Cost Center * |                 | Q        |   |
|               | Tax Cost Center                       |                 | 0        |   |
|               | Tax Expense Code                      |                 | <u> </u> |   |
|               | Invoice Write-Off Cost Center Code    |                 | 0        |   |
|               | Invoice Write-Off Expense Code        |                 | 0        |   |
| Storeroom In  | nformation                            |                 |          |   |
|               | Storeroom                             |                 |          |   |
|               | Storeroom Type                        |                 |          |   |
|               | QC Storeroom                          |                 |          | Q |
|               | External ID                           |                 |          |   |
|               | Default Markup Rate                   |                 | ]        |   |
| ▲ Invoice Int | formation                             |                 | -        |   |
|               | Country                               | United States 💌 |          |   |
|               | Address                               |                 |          |   |
|               | Address 2                             |                 |          |   |
|               | Address 3                             |                 |          |   |
|               | Address 4                             |                 |          |   |
|               | Cross Street                          |                 |          |   |

City Suburb

#### 5.7.1.1 WAM.v2.1.Manage Stock Items

| State                            | •              |
|----------------------------------|----------------|
| Postal                           |                |
| Location Class                   | Not Applicable |
| Phone Number                     |                |
| Shipping Information             |                |
| Country                          | United States  |
| Address                          |                |
| Address 2                        |                |
| Address 3                        |                |
| Address 4                        |                |
| Cross Street                     |                |
| City                             |                |
| Suburb                           |                |
| State                            | •              |
| Postal                           |                |
| Location Class                   | Not Applicable |
| Phone Number                     |                |
| Reorder Information <sup>1</sup> |                |
| Buyer                            | •              |
| Reorder Review Approval Required | <b>•</b>       |
| Purchasing Document Action       |                |

### **Inventory Stock Item Detail**

| 1 | ventory Stock Item Detail        |                         |                   |                 |
|---|----------------------------------|-------------------------|-------------------|-----------------|
|   |                                  |                         |                   |                 |
| ſ | Main <sup>1</sup>                |                         |                   |                 |
|   |                                  | Stock Item              | GP090909 (URM tes | t)              |
|   |                                  | Storeroom               | Central Storeroom |                 |
|   |                                  | Inventory Cost Center   |                   |                 |
|   |                                  | Buyer                   |                   | •               |
| , | Access Control                   |                         |                   |                 |
|   | Purchase Details                 |                         |                   |                 |
|   |                                  | Unit of Purchase        | *                 |                 |
|   |                                  | Purchase to Issue Ratio |                   |                 |
|   |                                  | Tax Rate Schedule       | •                 |                 |
| ſ | Reorder Information <sup>①</sup> |                         |                   |                 |
|   |                                  | Maximum Quantity        |                   |                 |
|   |                                  | Minimum Quantity        |                   |                 |
|   |                                  | Safety Stock Quantity   |                   |                 |
|   |                                  | Reorder Point           |                   |                 |
|   |                                  | Reorder Quantity        |                   |                 |
|   |                                  | Auto Reorder            | •                 |                 |
|   |                                  | ABC Class               | •                 |                 |
|   |                                  | Lead Time (Days)        |                   |                 |
|   |                                  | Source Code             |                   | •               |
|   |                                  | Activity Indicator      | •                 |                 |
|   | Dricing                          |                         |                   |                 |
|   | Theng                            | Markun Indicator        |                   |                 |
|   |                                  | Markup Rate             | •                 |                 |
|   |                                  | mantap reate            |                   |                 |
|   | Bin                              |                         |                   |                 |
|   | Bin                              |                         | Bin Type          |                 |
|   | + 🛍 *                            |                         | *                 |                 |
|   | Vendors                          |                         |                   |                 |
|   | Vendor Location                  | Vendor Part Number      |                   | Vendor Priority |
|   |                                  |                         |                   |                 |